# Enrolling, observing, and recording employee orientation using online platform

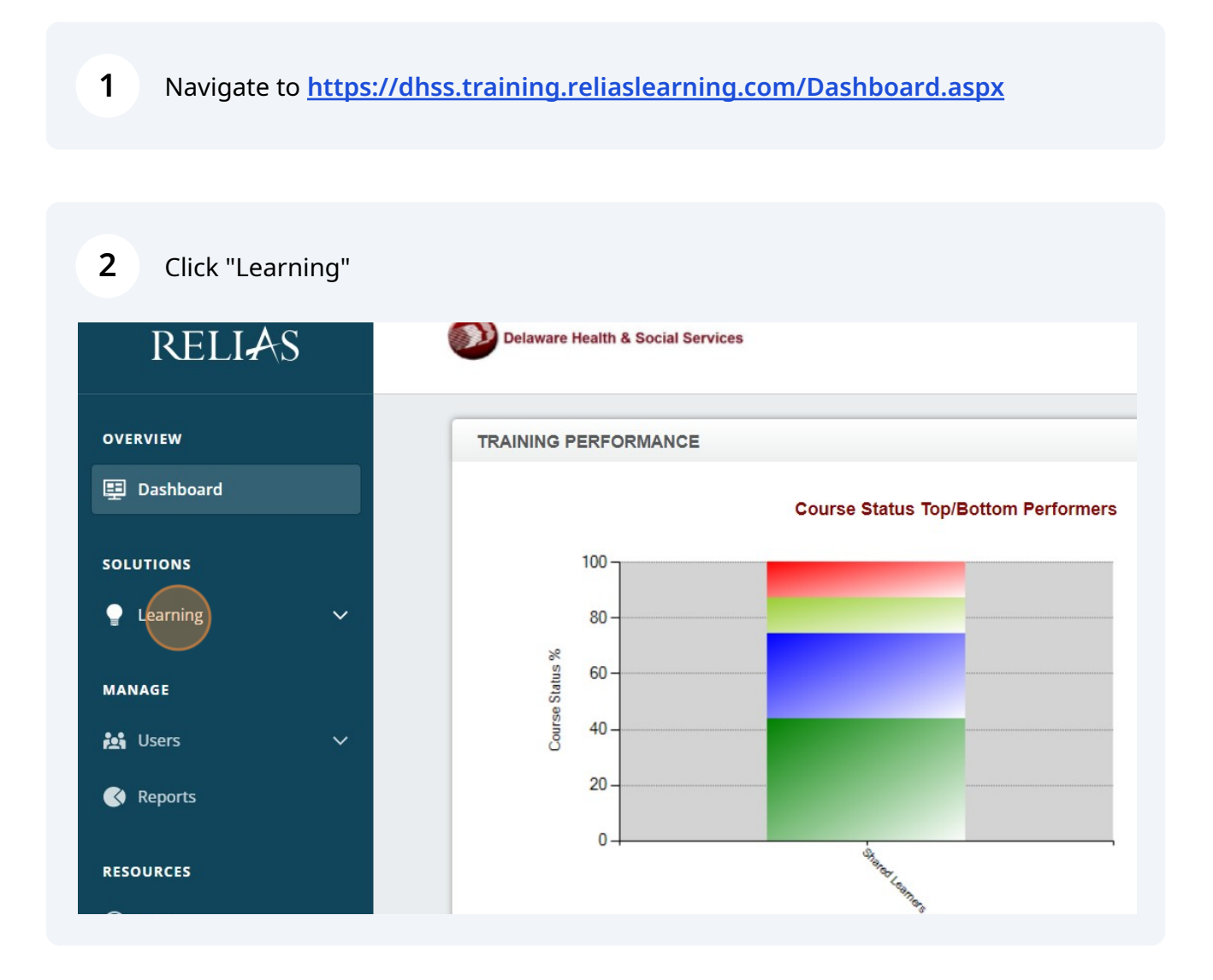

Scribe

#### 3 Click "Modules"

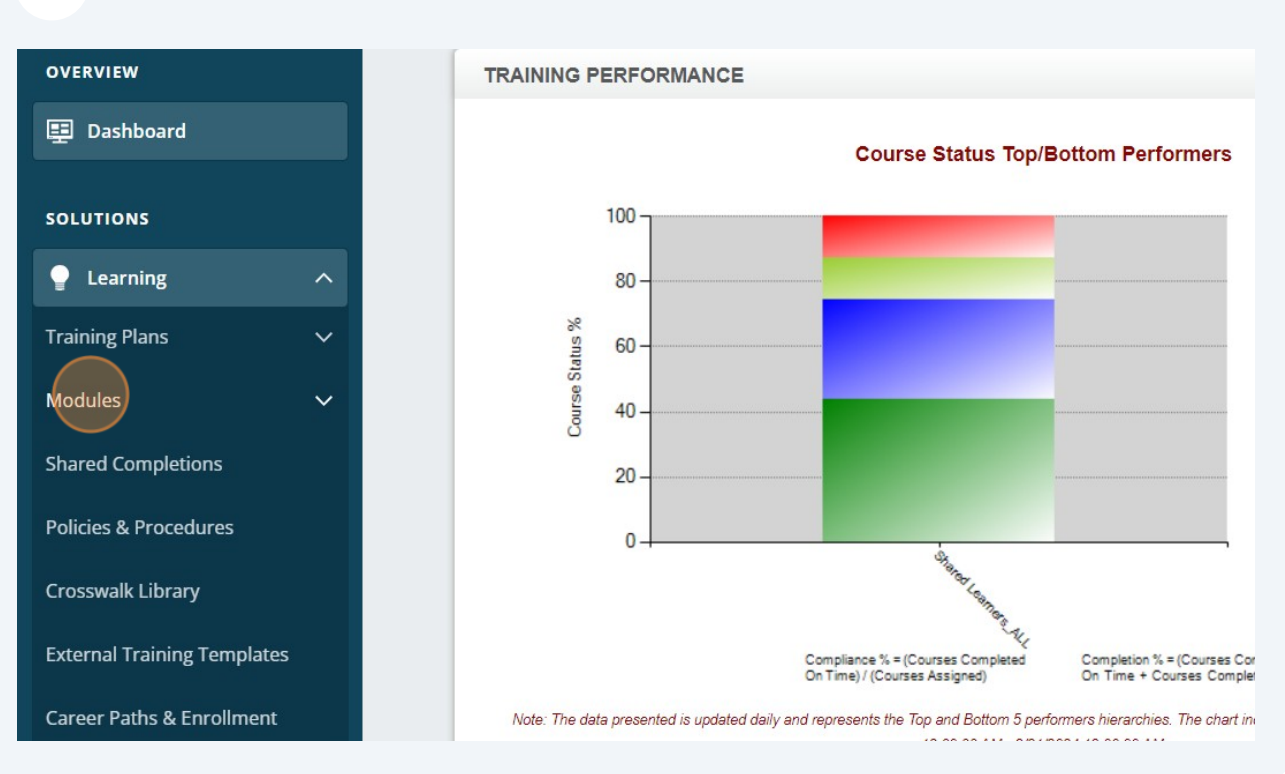

#### 4 Click "Module List"

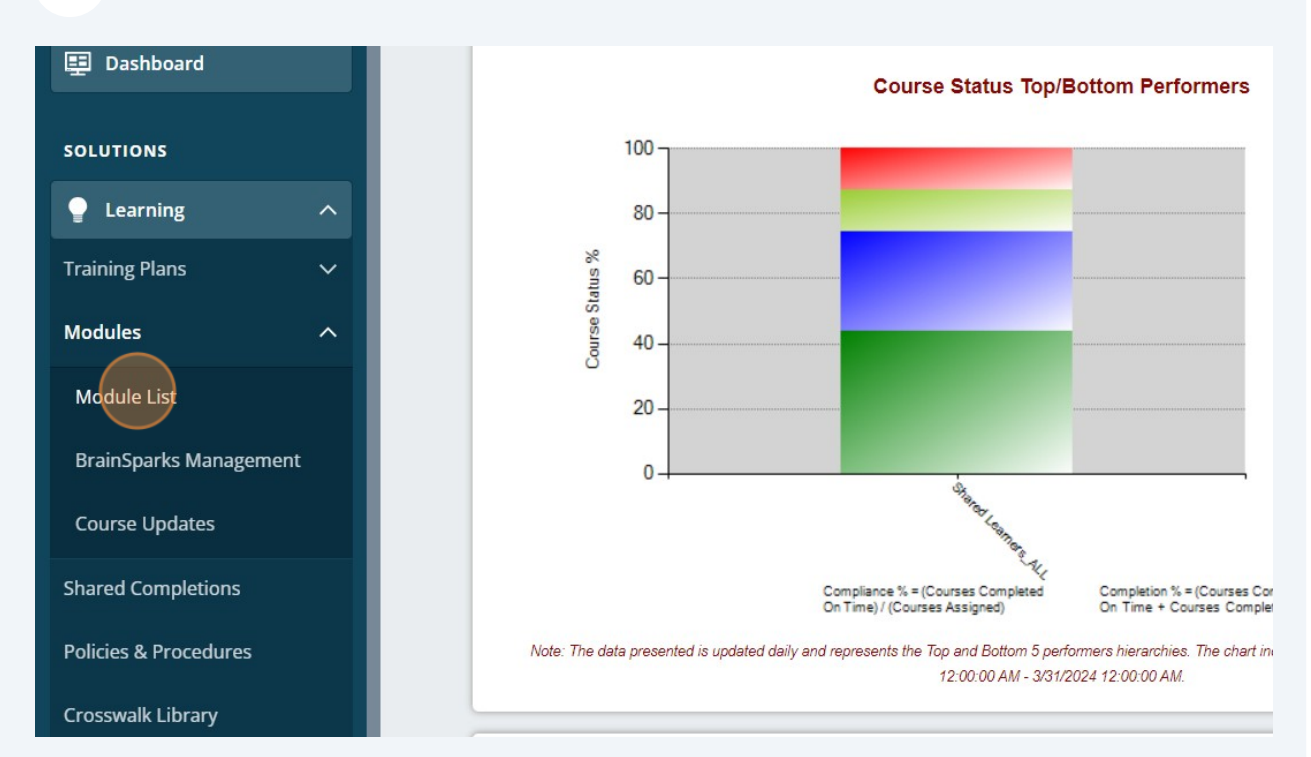

**5** Click here, to enroll learner into the checklist.

| Q Search Modules                                                                                                    |                                                                             |            |                                                                                                    |                    |                      |                                   |
|----------------------------------------------------------------------------------------------------|-----------------------------------------------------------------------------|------------|----------------------------------------------------------------------------------------------------|--------------------|----------------------|-----------------------------------|
|                                                                                                    |                                                                             |            |                                                                                                    |                    |                      |                                   |
| Filter by + Filter Clear                                                                                                    | r                                                                           |            |                                                                                                    |                    |                      |                                   |
| Module Type                                                                                                    |                                                                             | Owner      |                                                                                                    | Certificate        |                      |                                   |
| Skills Checklist                                                                                                    | •                                                                           | All Owners |                                                                                                    | ✓ All Certificates |                      |                                   |
| Approved                                                                                                    |                                                                             |            |                                                                                                    |                    |                      |                                   |
| Approved                                                                                                    | *                                                                           |            |                                                                                                    |                    |                      |                                   |
|                                                                                                    |                                                                             |            |                                                                                                    |                    |                      |                                   |
|                                                                                                    |                                                                             |            |                                                                                                    |                    |                      |                                   |
|                                                                                                    |                                                                             |            |                                                                                                    |                    |                      |                                   |
| Export Modules                                                                                                    |                                                                             |            |                                                                                                    |                    |                      |                                   |
| Export Modules                                                                                                    |                                                                             |            | Туре                                                                                                    | Approved \$        |                      | Enrolle                           |
| Export Modules Title * DDDS Authorized Providers-New En 1563344                                                                                                    | mployee Orientation C                                                       | hecklist   | Type<br>Skills Checklist                                                                                                    | Approved \$        | Q <sub>O</sub>       | Enrolle                           |
| Export Modules Title * DDDS Authorized Providers-New En 1563344 Fire Safety Evacuation Procedures                                                                                                    | mployee Orientation C<br>Skills Checklist                                   | hecklist   | Type           Skills Checklist           Skills Checklist                                                                   | Approved \$        | 00<br>00             | Enrolle                           |
| Export Modules Title ^ DDDS Authorized Providers-New En 1563344 Fire Safety Evacuation Procedures REL-CV-0-FSEP                                                                                                    | mployee Orientation C<br>Skills Checklist                                   | hecklist   | Type           Skills Checklist           Skills Checklist                                                                   | Approved \$        | 90<br>90             | <b>Enrolle</b><br>17              |
| Export Modules Title ^ DDDS Authorized Providers-New En 1563344 Fire Safety Evacuation Procedures REL-CV-0-FSEP Merakey Site Orientation- 102 Valles 1494115                                                                                      | mployee Orientation C<br>Skills Checklist<br>y Stream                       | heckiist   | Type       Image: Skills Checklist       Image: Skills Checklist       Image: Skills Checklist       Image: Skills Checklist | Approved \$        | 00<br>00<br>00       | Enrolle<br>17 4 4                 |
| Export Modules Title ^ DDDS Authorized Providers-New En 1563344 Fire Safety Evacuation Procedures: REL-CV-0-FSEP Merakey Site Orientation- 102 Valle 1494115 Merakey Site Orientation- 1601 Valle                                                 | mployee Orientation C<br>Skills Checkilst<br>y Stream<br>ey Stream          | hecklist   | Type       Skills Checklist       Skills Checklist       Skills Checklist                                                    | Approved \$        | 00<br>00<br>00       | Enrolle<br>17 4 4                 |
| Export Modules Title  Title  DDDS Authorized Providers-New En 1563344 Fire Safety Evacuation Procedures REL-CV-0-FSEP Merakey Site Orientation- 102 Valle 1494115 Merakey Site Orientation- 1601 Valle 1494106                                    | mployee Orientation C<br>Skills Checklist<br>y Stream<br>ey Stream          | hecklist   | Type       Skills Checklist       Skills Checklist       Skills Checklist       Skills Checklist       Skills Checklist      | Approved \$        | 00<br>00<br>00<br>00 | Enrolle<br>17 4 4<br>0 4          |
| Export Modules Title  Title  DDDS Authorized Providers-New Ei 1563344 Fire Safety Evacuation Procedures REL-CV-0-FSEP Merakey Site Orientation- 102 Valle 1494115 Merakey Site Orientation- 1601 Vall 1494106 Merakey Site Orientation- Charles E | mployee Orientation C<br>Skills Checklist<br>y Stream<br>ey Stream<br>Drive | hecklist   | Type       Skills Checklist       Skills Checklist       Skills Checklist       Skills Checklist       Skills Checklist      | Approved \$        | 00<br>00<br>00<br>00 | Enrolle<br>17 4 4<br>0 4 6<br>0 6 |

## 6 Click "ENROLLMENT"

| RELIAS                         | Delaware Health & Social Services                         |                                  |           |            |           |                                    |          |  |  |  |  |  |
|--------------------------------|-----------------------------------------------------------|----------------------------------|-----------|------------|-----------|------------------------------------|----------|--|--|--|--|--|
| OVERVIEW                       | Back to Module List     Module Enrollment: DDDS           | Authorized Providers-N           | lew Emplo | oyee Orie  | ntation C | hecklist                           |          |  |  |  |  |  |
| SOLUTIONS                      | PROPERTIES<br>Skills Checklist   + SHOW DETAILS           |                                  |           |            |           |                                    |          |  |  |  |  |  |
| P Learning ^                   | CURRENTLY ENROLLED ENROLLMENT                             |                                  |           |            |           |                                    |          |  |  |  |  |  |
| Training Plans 🗸 🗸             |                                                           |                                  |           |            |           |                                    |          |  |  |  |  |  |
| Modules ^                      | LEARNERS ENROLLED ENROLLMENT REI                          | PORT    EXPORT LEARNERS          |           |            |           | Search                             |          |  |  |  |  |  |
| Module List                    | Filter By A - Z                                           |                                  |           |            |           |                                    | + Filter |  |  |  |  |  |
| BrainSparks Management         | Shared Learner                                            |                                  |           |            |           |                                    |          |  |  |  |  |  |
| Course Updates                 | Unenroll Change Availability Date                         | Change Due Date Email Learners   |           |            |           |                                    |          |  |  |  |  |  |
| Shared Completions             | Name & Username                                           | Hierarchy<br>Shared Learners_ALL | Grade     | Exam Reset | Completed | Availability Date (1)<br>1/17/2024 | Duel     |  |  |  |  |  |
| Policies & Procedures          | West, Danielle                                            | m Shared Learners_ALL            |           |            |           | 2/17/2024                          |          |  |  |  |  |  |
| Crosswalk Library              |                                                           |                                  |           |            |           |                                    |          |  |  |  |  |  |
| External Training<br>Templates |                                                           |                                  |           |            |           |                                    |          |  |  |  |  |  |
| Career Paths & Enrollment      | Do Not Sell My Personal Information   Privacy Policy      |                                  |           |            |           |                                    |          |  |  |  |  |  |
|                                | © 2024 Relias LLC, all rights reserved. "Relias" is a tra | demark of Relias LLC.            |           |            |           |                                    |          |  |  |  |  |  |

# Click the "Search" field.

|                       |                                                                                        | I & OULIAI DELVILES                                                                                                    |                                                                                                    |                                                                      | Jennifer Allen<br>Supervisor 🔻                                                                                           |
|-----------------------|----------------------------------------------------------------------------------------|----------------------------------------------------------------------------------------------------|----------------------------------------------------------------------------------------------------|----------------------------------------------------------------------|----------------------------------------------------------------------------------------------------|
| Back to Mod           | dule List<br>e Enro                                                                    | Ilment: DDDS Authorized P                                                                                                    | roviders-New Employ                                                                                                    | yee Orientation Checklist                                            |                                                                                                    |
| PROPER<br>Skills Chec | RTIES<br>cklist   +                                                                    | SHOW DETAILS                                                                                                    |                                                                                                    |                                                                      | Previ                                                                                                    |
| CURRENTI              | LY ENRO                                                                                | ENROLLMENT                                                                                                    |                                                                                                    |                                                                      |                                                                                                    |
| Due Da                | ate:                                                                                   | Issign date to all                                                                                                    |                                                                                                    |                                                                      |                                                                                                    |
| Availa<br>Filter B    | able Lea<br>By                                                                         | Imer(s)     (Learners NOT already enrolled)       I-Z     •       Shared Learner     •                                                                                                    | _                                                                                                    |                                                                      | Search + Filters × Cit                                                                                                   |
| Availa<br>Filter B    | able Lea<br>By                                                                         | mer(s) (Learners NOT already enrolled)                                                                                                    | Hierarchy                                                                                                    | tob Tilles                                                           | + Fiters × Ck                                                                                                    |
| Availa<br>Filter B    | able Lea<br>3y /<br>Enroll                                                             | ner(s) (Learners NOT already enrolled)<br>A-Z V<br>shared Learner V<br>Name & Username<br>Abasa-Addo, Fauster<br>FAbasaAddo@merakey.org                                                                                                    | Hierarchy<br>Shared Learners_ALL                                                                                                    | Job Titles<br>DSP                                                    | Search + Falters × Ch<br>1-100 of 882<br>Hire Date<br>8/24/2015                                                          |
| Availa<br>Filter B    | able Lea                                                                               | Iner(s) (Learners NOT already enrolled)<br>Z                                                                                                    | Hierarchy<br>Shared Learners_ALL<br>Shared Learners_ALL                                                                                     | Job Titles<br>DSP<br>Direct Support Professional                     | Search (<br>+ Filters × Cla<br>1-100 of 882 (<br>Hire Date<br>8/24/2015<br>12/9/2019                                     |
| Availa<br>Filter B    | able Lea                                                                               | A-Z       •         Shared Learner       •         Shared Learner       •         Name & Username       •         Abasa-Addo, Fauster       •         FAbasa-Addo, Fauster       •         Abbas, Addo, Gewerakey.org       •         Abbey, Henrietta       •         habbey@keystonehumanservices.org       •         Abdo, Radah       #         Abdo@Cocsi.de.org       • | Hierarchy<br>Shared Learners_ALL<br>Shared Learners_ALL<br>Shared Learners_ALL                                                              | Job Titles<br>DSP<br>Direct Support Professional<br>Employee         | Search                                                                                                    |
| Availt<br>Filter B    | able Lea<br>sy /<br>Enroll<br>()<br>()<br>()<br>()<br>()<br>()<br>()<br>()<br>()<br>() | Iner(s) (Learners NOT already enrolled)<br>- Z V<br>shared Learner V<br>Name & Username<br>Abasa Addo, Fauster<br>FAbasaAddo@merakery org<br>Abbey, Henietta<br>habbey@keystonehumanservices.org<br>Abbo, Radah<br>Radah Abdo@csi.de.org<br>Abegunde, Kayode<br>Kabegunde@keystonehumanservices.org                                                                           | Hierarchy       Shared Learners_ALL       Shared Learners_ALL       Shared Learners_ALL       Shared Learners_ALL       Shared Learners_ALL | Job Titles DSP Direct Support Professional Employee Service Director | Search + Filters × Ck<br>+ Filters × Ck<br>1-100 of 882<br>Hire Date<br>8/24/2015<br>12/9/2019<br>7/24/2019<br>3/22/2010 |

Type "Name of your learner".

### Click this checkbox.

9

| Module List                    | Due Date: Assign date to all                                                                                                    |                    |
|--------------------------------|----------------------------------------------------------------------------------------------------|--------------------|
| BrainSparks Management         | Available Learner(s) (Learners NOT already enrolled)                                                                                   |                    |
| Course Updates                 | Filter By A - Z                                                                                                    |                    |
| Shared Completions             | Shared Learner                                                                                                    |                    |
| Policies & Procedures          | Name & Username                                                                                                    | Hierarchy          |
| Crosswalk Library              | Allen, Jennifer<br>jennifer allen                                                                                                    | Shared Learners_AL |
| External Training<br>Templates |                                                                                                    |                    |
| Career Paths & Enrollment      |                                                                                                    |                    |
| MANAGE                         | Do Not Sell My Personal Information   Privacy Policy<br>© 2024 Relias LLC, all rights reserved. "Relias" is a trademark of Relias LLC. |                    |
| 👪 Users 🗸 🗸                    |                                                                                                    |                    |

# 10 Click "Enroll"

| Modules ^                      |   | Due Date: Assign date to all                        |
|--------------------------------|---|-----------------------------------------------------|
| BrainSparks Management         |   | Available Learner(s) (Learners NOT a                |
| Course Updates                 |   | Filter By A - Z                                     |
| Shared Completions             |   |                                                     |
| Policies & Procedures          |   | Name & Username                                     |
| Crosswalk Library              |   | Allen, Jennifer jennifer allen                      |
| External Training<br>Templates |   |                                                     |
| Career Paths & Enrollment      |   |                                                     |
|                                | D | Do Not Sell My Personal Information   Privacy Polic |

| 11          | Click "Supervisor"                                                                                               |   |
|-------------|----------------------------------------------------------------------------------------------------|---|
|             | Jennifer Allen<br>Supervisor –                                                                                   | ۵ |
| llments are | re completed within a few minutes. You may continue working in the system while enrollments are being processed. |   |
| zed F       | Providers-New Employee Orientation Checklist                                                                     |   |
|             | Preview                                                                                                    |   |
|             |                                                                                                    |   |
| <u>i</u>    |                                                                                                    |   |
|             |                                                                                                    |   |

# 12 Click "Observer"

|                                                                                       | Jennifer Allen 🌲 🎱 🕞<br>Supervisor ▼ |
|---------------------------------------------------------------------------------------|--------------------------------------|
| ments are completed within a few minutes. You may continue working in the system whil | Administrator                        |
| ed Providers-New Employee Orientation Check                                           | Competency Tracker Reporter Observer |
|                                                                                       | Data Entry<br>Learner                |
|                                                                                       |                                      |
|                                                                                       |                                      |

# 13 Click "DDDS Authorized Providers-New Employee Orientation Checklist"

|   | MODULE LIST EXPORT MODULES >                                                                                                    | s | iearch       |           | ٩        |
|---|----------------------------------------------------------------------------------------------------|---|--------------|-----------|----------|
| d | Filter By     All Owners <ul> <li>All Certificates</li> <li>Approved</li> <li> </li></ul>                                                 |   |              | + Filters | × Clear  |
|   |                                                                                                    |   |              |           | 1-1 of 1 |
|   | Title                                                                                                    | A | pproved (i)  | Enrolled  | (i)      |
|   | DDDS Authorized Providers-New Employee Orientation Checklist                                                                              | i | $\checkmark$ | 17        | 2+       |
|   |                                                                                                    |   |              |           |          |
|   |                                                                                                    |   |              |           |          |
|   | Do Not Sell My Personal Information   Privacy Policy<br>© 2024 Pelias I.I.C. all rights reserved "Belias" is a trademark of Belias I.I.C. |   |              |           |          |
|   | Do Not Sell My Personal Information   Privacy Policy<br>© 2024 Relias LLC, all rights reserved. "Relias" is a trademark of Relias LLC.    |   |              |           |          |
|   | Do Not Sell My Personal Information   Privacy Policy<br>© 2024 Relias LLC, all rights reserved. "Relias" is a trademark of Relias LLC.    |   |              |           |          |
|   | Do Not Sell My Personal Information   Privacy Policy<br>© 2024 Relias LLC, all rights reserved. "Relias" is a trademark of Relias LLC.    |   |              |           |          |

## 14 Click this checkbox.

| RESOURCES | Skills Che | cklist   + | SHOW DETAILS                                                 |                   |
|-----------|------------|------------|--------------------------------------------------------------|-------------------|
| ⑦ Help    |            |            |                                                              |                   |
|           | LEARNE     | RS ENF     |                                                              |                   |
|           | Filter By  | A - 2      | Z                                                            |                   |
|           |            |            |                                                              |                   |
|           |            | Record O   | bservation 🛛 🖾 Email Learners                                |                   |
|           |            |            | Name & Username                                              | Hierarchy         |
|           |            |            | O Allen, Jennifer<br>jennifer allen                          | Shared Learners_A |
|           |            |            | O Baldeh, Buba<br>Baldeh_buba@yahoo.com                      | Nursing           |
|           |            |            | Deshommes Jean Julien, Diolene<br>diolenedeshommes@gmail.com | Delaware Mentor   |
|           |            |            | Dodd, Mary<br>naacdodd@yahoo.com                             | Summit            |
|           |            |            | Gray, Darnesha<br>darnesha.gray@delaware.gov                 | DDDS - Stockley C |
|           |            |            | O Johnson, Valerie<br>valerie.johnson@bancroft.org           | Bancroft          |

## **15** Click "Record Observation"

| 🗐 Dashboard |           |              |                                                              |                     |
|-------------|-----------|--------------|--------------------------------------------------------------|---------------------|
|             | PROP      | ERTIES       |                                                              |                     |
| RESOURCES   | Skills C  | hecklist   + | SHOW DETAILS                                                 |                     |
| ⑦ Help      |           |              |                                                              |                     |
|             | LEAR      | NERS EN      |                                                              |                     |
|             | Filter By | / A-         | Z v                                                          |                     |
|             |           | Record       | bservation 🖉 Email Learners                                  |                     |
|             |           |              | Name & Username                                              | Hierarchy           |
|             |           |              | O Allen, Jennifer<br>jennifer allen                          | Shared Learners_ALL |
|             |           |              | Baldeh, Buba<br>Baldeh_buba@yahoo.com                        | Nursing             |
|             |           |              | Deshommes Jean Julien, Diolene<br>diolenedeshommes@gmail.com | Delaware Mentor     |
|             |           |              | Dodd, Mary<br>naacdodd@yahoo.com                             | Summit              |
|             |           | _            | Grav Damecha                                                 |                     |

# **16** DDDS Authorized Providers New Employment Orientations Checklist

| RELIAS   | Delawa              | are Health     | & Social S     | ervices                                                           |                                                                           |                                                                                                    |                                       |                               |            |                       | Jennifer Al<br>Observer |
|----------|---------------------|----------------|----------------|-------------------------------------------------------------------|---------------------------------------------------------------------------|----------------------------------------------------------------------------------------------------|---------------------------------------|-------------------------------|------------|-----------------------|-------------------------|
| overview | Back to Dast Module | hboard<br>Enro | llment         | t: DDDS A                                                         | uthorized F                                                               | roviders-New Em                                                                                     | ployee C                              | Drient                        | ation Ch   | ecklist               |                         |
|          | PROP<br>Skills C    | DDDS A         | UTHORIZ        | ED PROVIDERS                                                      | -NEW EMPLOYEE                                                             | ORIENTATION CHECKLIST                                                                               | a demonstration                       | Record OI                     | bservation |                       |                         |
| () neip  | LEAR                | Learner        | d that each    | learner listed below                                              | has met all requireme                                                     | nts to successfully perform this skill.                                                             | Hierarchy                             | Location                      | 1-1 of 1   | Search                |                         |
|          | Filter By           | Jennifer       | Allen<br>allen |                                                                   | out mies                                                                  | Shared Learners_ALL                                                                                 | Herarchy                              | Location                      |            |                       | + Filters               |
|          |                     | Observer       | •              |                                                                   | Obser                                                                     | vation Date *                                                                                       |                                       |                               |            | Availability Date (1) | Due D                   |
|          | Ì                   | Jenniter       | Allen          |                                                                   | · ·                                                                       |                                                                                                    |                                       |                               | 1-5 of 5   | 2/22/2024             |                         |
|          |                     | Met            | Not Met        |                                                                   |                                                                           |                                                                                                    | Title & De                            | scription                     | Rationale  | 2/15/2024             |                         |
|          |                     |                |                | Personnel Matters<br>Completion of a Ba                           | Agency Orientation (<br>ackground Check Cen                               | heck when completed)<br>ter (BCC) background examination (<br>isty: Sax Offender Registry: Office ( | (includes): Adult .                   | Abuse                         |            | 1/31/2024             |                         |
|          |                     | ۲              | 0              | Registry, Child Pro<br>Criminal backgrout<br>Valid Driver's Licer | ntection Registry, Divis<br>nd Checks, Drug Scre<br>nse & Insurance Pre-s | on of Professional Regulation Regis<br>ening, Service Letters from prior em                         | stry, State and Fe<br>ployers Job Des | ederal<br>cription<br>b-based |            | 1/30/2024             |                         |
|          |                     |                |                | learning managem<br>orientation Other (                           | nent system) Tuberculo<br>per agency on-boardir                           | sis screening (as applicable) Comm<br>g)                                                            | nunity/work-site                      | <i>Vaocu</i>                  |            | 1/24/2024             |                         |
|          |                     | ۲              | 0              | Safety/ Emergency<br>Incident Reporting<br>site procedures) U     | y Procedures Review<br>Emergency Reporting<br>Ise of Restrictive Proce    | check when completed)<br>System Emergency Preparedness<br>dures Missing Person Procedures           | (per community/                       | work-                         |            | 2/21/2024             |                         |
|          |                     |                | Masor          | hw@gmail.com<br>n, Logan                                          |                                                                           | DDDS - Stockley Center                                                                              |                                       |                               |            | 1/18/2024             |                         |

#### **17** Click observation date and enter date.

| EW Back to Da    | ishboard             | II.                          |                                                                                  |                    |                    |                   |                      | _                   |                   | na seconda | 0.1               |             |
|------------------|----------------------|------------------------------|----------------------------------------------------------------------------------|--------------------|--------------------|-------------------|----------------------|---------------------|-------------------|------------|-------------------|-------------|
| shboard          | e Enro               | olimen                       | t: DDDS Authorized                                                               |                    | rovid              | ders              | -Ne                  | WE                  | mpi               | oye        | e Orient          | tatior      |
| PROP<br>Skills C | DDDS A               | UTHORIZ                      | ED PROVIDERS-NEW EMPLO                                                           | YEE                | ORIEN              | TATIO             |                      | CKLI                | ST                |            | Record C          | Observati   |
| ip               | By marking determine | ng these lea<br>ed that each | rners complete, you are certifying tha<br>learner listed below has met all requi | t the ol           | bserver            | noted b           | elow ha<br>Ily perfo | is obser<br>rm this | ved a o<br>skill. | demonst    | ration of this sk | till and ha |
| LEAR             | Learner              |                              |                                                                                  |                    |                    |                   |                      |                     |                   |            |                   | 1-1         |
|                  | Name a               | & Username                   | Job Titles                                                                       |                    |                    |                   |                      |                     |                   | Hiera      | rchy Locatio      | on          |
| Filter By        | Jennife<br>jennifer  | r Allen<br>r allen           |                                                                                  |                    | Sh                 | ared Le           | arners_              | ALL                 |                   |            |                   |             |
|                  | Observe              | r*                           |                                                                                  | bserv              | ration D           | ate *             |                      |                     |                   |            |                   |             |
|                  |                      | r Allen                      | -                                                                                |                    |                    |                   |                      |                     |                   | <b></b>    |                   |             |
|                  |                      |                              |                                                                                  | <                  |                    | Feb               | ✔ 2024               | 4 🗸                 |                   | >          |                   |             |
|                  | Checklis             | t Tasks:                     |                                                                                  | Su                 | Mo                 | Tu                | We                   | Th                  | Fr                | Sa         |                   | 1-5         |
|                  | Met                  | Not Met                      |                                                                                  | 28                 | 29                 | 30                | 31                   | 1                   | 2                 | 3          | & Description     | Ration      |
|                  |                      |                              | Personnel Matters/Agency Orienta                                                 | 4                  | 5                  | 6                 | 7                    | 8                   | 9                 | 10         | Adult Abuse       |             |
|                  |                      |                              | Registry, Certified Nursing Assista                                              | 11                 | 12                 | 13                | 14                   | 15                  | 16                | 17 06      | ector General     |             |
|                  | ۲                    | 0                            | Registry, Child Protection Registry                                              | 18                 | 19                 | 20                | 21                   | 22                  | 23                | 24         | nd Federal        |             |
|                  |                      |                              | Valid Driver's License & Insurance                                               | 25                 | 26                 | 27                | 28                   | 29                  | 1                 | 2 10       | h web-based       |             |
|                  |                      |                              | learning management system) Tub<br>orientation Other (per agency on-bo           | ercuios<br>parding | sis scree          | ening (a          | s applic             | able) C             | ommur             | nty/work   | -site             |             |
|                  | ۲                    | 0                            | Safety/ Emergency Procedures Re<br>Incident Reporting Emergency Rep              | view (c            | check wł<br>System | nen con<br>Emerge | npleted)<br>ency Pre | eparedn             | ess (pe           | er comm    | unity/work-       |             |

#### **18** Click met/not button buttons for each question.

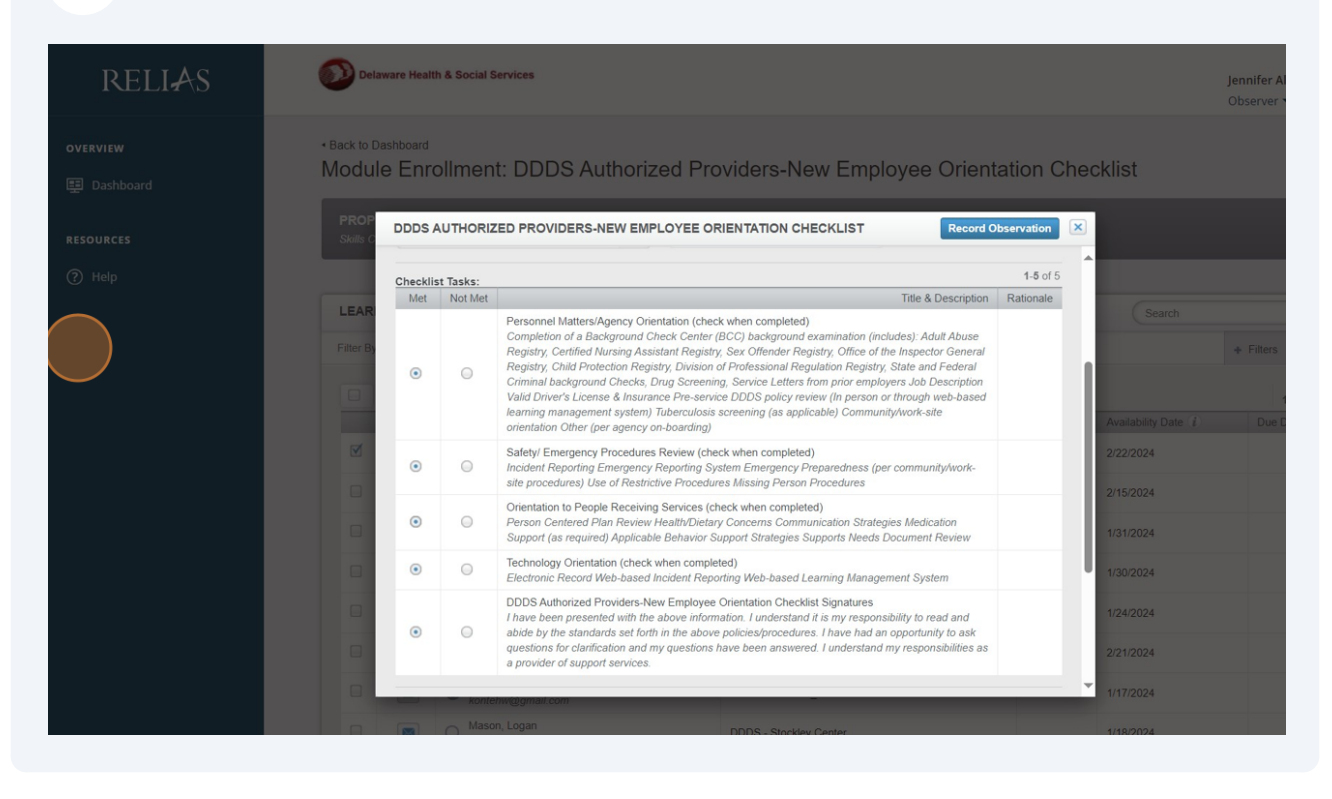

#### **19** Click Enter observations notes and enter notes if applicable.

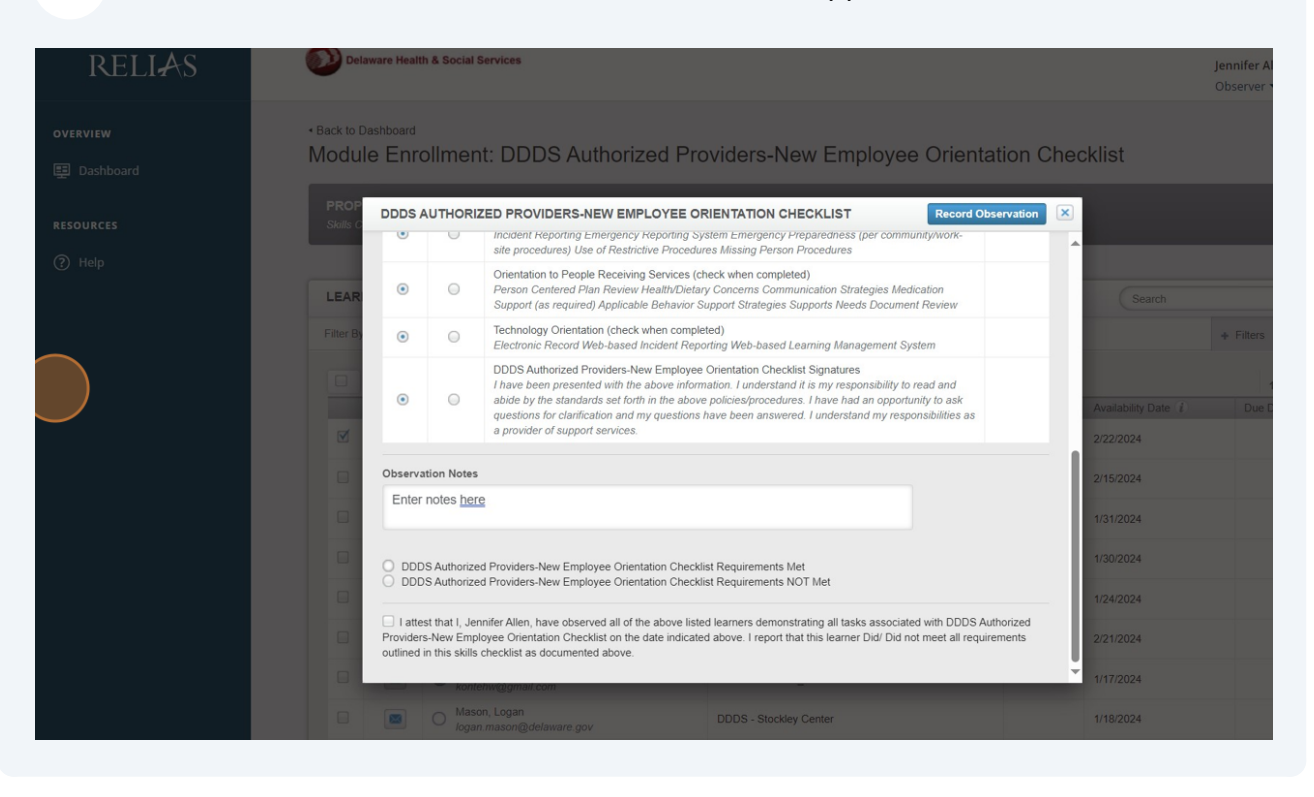

20 Click the "I attest that I, "name of your learner", have observed all of the above listed learners demonstrating all tasks associated with DDDS Authorized Providers-New Employee Orientation Checklist on the date indicated above. I report that this learner Did/ Did not meet all requirements outlined in this skills checklist as documented above." field.

| overview + Back | to Dashboar       |                                                       |                                                                                                    | uidens Neur Frankrig                                                                                                    | - Oniontation (                                       | Dhaaldiat               |           |
|-----------------|-------------------|-------------------------------------------------------|----------------------------------------------------------------------------------------------------|----------------------------------------------------------------------------------------------------|-------------------------------------------------------|-------------------------|-----------|
| Dashboard       | dule En           | rolime                                                | nt: DDDS Authorized Pro                                                                                                    | oviders-inew Employe                                                                                                    | e Orientation C                                       | Checklist               |           |
|                 |                   | S AUTHOR                                              | IZED PROVIDERS-NEW EMPLOYEE O                                                                                                    | RIENTATION CHECKLIST                                                                                                    | Record Observation                                    | ×                       |           |
|                 |                   | 0                                                     | Incident Reporting Emergency Reporting Sy<br>site procedures) Use of Restrictive Procedu                                                                                               | stem Emergency Preparedness (per comn<br>res Missing Person Procedures                                                                                                    | nunity/work-                                          | ^                       |           |
|                 | AR O              | 0                                                     | Orientation to People Receiving Services (c<br>Person Centered Plan Review Health/Dieta<br>Support (as required) Applicable Behavior S                                                 | heck when completed)<br>y Concerns Communication Strategies Me<br>upport Strategies Supports Needs Docume                                                                      | dication<br>ent Review                                | Search                  |           |
| Filt            | er By             | 0                                                     | Technology Orientation (check when comple<br>Electronic Record Web-based Incident Rep                                                                                                  | eted)<br>orting Web-based Learning Management S                                                                                                    | ystem                                                 |                         | + Filters |
|                 | •                 | 0                                                     | DDDS Authorized Providers-New Employee<br>I have been presented with the above inform<br>abide by the standards set forth in the above<br>questions for clarification and my questions | Orientation Checklist Signatures<br>nation. I understand it is my responsibility to<br>e policies/procedures. I have had an opport<br>have been answered. I understand my resp | o read and<br>lunity to ask<br>ponsibilities as       | Availability Date $(i)$ | Due D     |
|                 | <b>X</b>          |                                                       | a provider of support services.                                                                                                    |                                                                                                    |                                                       | 2/22/2024               |           |
|                 | Obse              | rvation Note:                                         | 5                                                                                                    |                                                                                                    |                                                       | 2/15/2024               |           |
|                 | Ent               | er notes he                                           | re                                                                                                    |                                                                                                    |                                                       | 1/31/2024               |           |
|                 | • D               | DDS Authoriz                                          | ed Providers-New Employee Orientation Checkl                                                                                                    | ist Requirements Met                                                                                                    |                                                       | 1/30/2024               |           |
|                 |                   | DDG Addition2                                         | ed Fronders-New Employee Orientation Oriecta                                                                                                    | st requirements ivo i met                                                                                                    |                                                       | 1/24/2024               |           |
|                 | Provid<br>outline | ttest that I, Je<br>lers-New Emp<br>ed in this skills | ennifer Allen, have observed all of the above liste<br>ployee Orientation Checklist on the date indicate<br>s checklist as documented above.                                           | d learners demonstrating all tasks associat<br>d above. I report that this learner Did/ Did r                                                                                  | ted with DDDS Authorized<br>not meet all requirements | 2/21/2024               |           |
|                 | -                 | kon                                                   | lehw@gmail.com                                                                                                    | -                                                                                                    |                                                       | 1/17/2024               |           |
|                 |                   |                                                       | son, Logan<br>an.mason@delaware.gov                                                                                                    | DDDS - Stockley Center                                                                                                    |                                                       | 1/18/2024               |           |
|                 |                   | McH<br>Mor                                            | Kenzie, Morgan<br>gankmckenzie@gmail.com                                                                                                    | Community Integrated Services (CIS)                                                                                                    |                                                       | 1/16/2024               |           |
|                 |                   | Neb                                                   | a, CLifford                                                                                                    |                                                                                                    |                                                       | 2/(0/2024               |           |

#### 21 Click "Record Observation"

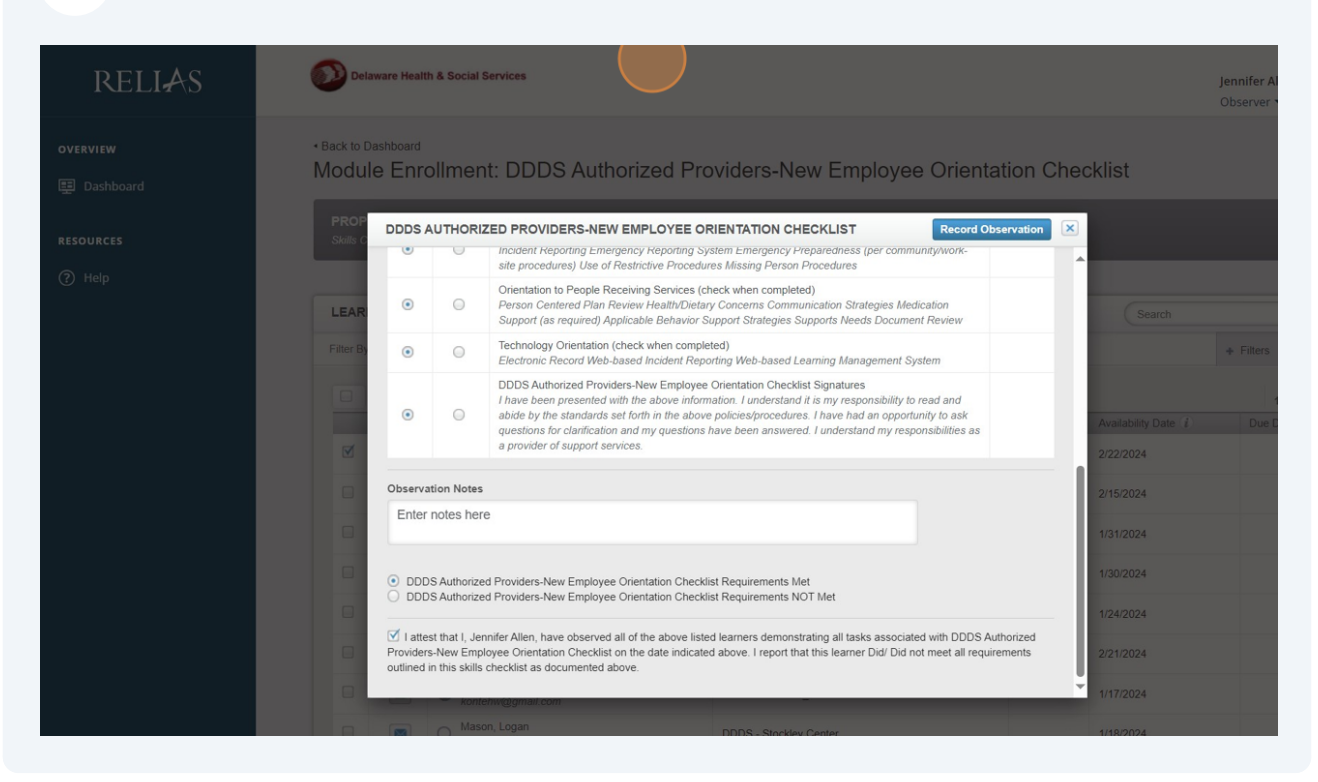

#### 22 Click "Observer"

| Dela Dela | ware Health        | & Social Services                                            |                            |              |                   | Jennifer Allen 🥼       |
|-----------|--------------------|--------------------------------------------------------------|----------------------------|--------------|-------------------|------------------------|
| Back to D | ashboard<br>e Enro | Ilment: DDDS Authorized                                      | Providers-New Employee Ori | entation Che | cklist            |                        |
| PROPE     | RTIES              |                                                              |                            |              |                   |                        |
| Skills Ch | ecklist   + s      | SHOW DETAILS                                                 |                            |              |                   |                        |
| LEARN     |                    | OLLED   EXPORT LEARNERS >                                    |                            |              | Search            | ٩                      |
| Filter By | A-Z                | ¥                                                            |                            |              |                   | + Filters × Clea       |
|           | Record Ob:         | Servation Email Learners                                     | Hierarchy                  | Exam Reset   | Availability Date | 1-17 of 17<br>Due Date |
|           |                    | Baldeh, Buba<br>Baldeh_buba@yahoo.com                        | Nursing                    |              | 2/15/2024         |                        |
|           |                    | Deshommes Jean Julien, Diolene<br>diolenedeshommes@gmail.com | Delaware Mentor            |              | 1/31/2024         |                        |
|           |                    | Dodd, Mary<br>naacdodd@yahoo.com                             | Summit                     |              | 1/30/2024         |                        |
|           |                    | Gray, Darnesha<br>damesha.gray@delaware.gov                  | DDDS - Stockley Center     |              | 1/24/2024         |                        |
|           |                    | Johnson, Valerie<br>valerie.johnson@bancroft.org             | Bancroft                   |              | 2/21/2024         |                        |
|           |                    | Konteh, William<br>kontehw@gmail.com                         | Shared Learners_ALL        |              | 1/17/2024         |                        |
|           |                    | O Mason, Logan<br>logan.mason@delaware.gov                   | DDDS - Stockley Center     |              | 1/18/2024         |                        |
|           |                    | MeKenzie Mereze                                              |                            |              |                   |                        |

### 23 Click "Supervisor"

| Dela      | ware Health   | & Social Services                                                                                                    |                                                     |                | je<br>O                             | ennifer Allen<br>Observer 🔻 |       |
|-----------|---------------|----------------------------------------------------------------------------------------------------|-----------------------------------------------------|----------------|-------------------------------------|-----------------------------|-------|
| Rack to D | shboard       |                                                                                                    |                                                     |                | Administrator                       |                             |       |
| Modul     | e Enro        | Ilment: DDDS Authorize                                                                                                    | d Providers-New Employee O                          | rientation Che | Instructor                          |                             |       |
| nouu      |               |                                                                                                    |                                                     | noniation one. | Supervisor                          |                             |       |
| PROPE     | RTIES         |                                                                                                    |                                                     |                | Competency Tracker                  | Reporter                    |       |
| Skills Ch | rcklist   + s | HOW DETAILS                                                                                                    |                                                     |                | Observer                            |                             |       |
|           |               |                                                                                                    |                                                     |                | Data Entry                          |                             |       |
| LEARN     | ERS ENR       | OLLED EXPORT LEARNERS .                                                                                                    |                                                     |                | Learner                             |                             | 0     |
| Filter By | A - Z         | •                                                                                                    |                                                     |                |                                     | + Filters                   | ×     |
|           | Record Ob:    | Name & Username                                                                                                    | Hierarchy                                           | Exam Reset     | Availability Date (1)               | 1<br>Due Da                 | 17 of |
|           |               | Baldeh, Buba<br>Baldeh_buba@yahoo.com                                                                                                    | Nursing                                             |                | 2/15/2024                           |                             |       |
|           |               | Deshommes Jean Julien, Diolene<br>diolenedeshommes@gmail.com                                                                                                    | Delaware Mentor                                     |                | 1/31/2024                           |                             |       |
|           |               | Dodd, Mary<br>naacdodd@yahoo.com                                                                                                    | Summit                                              |                | 1/30/2024                           |                             |       |
|           |               | Gray, Darnesha                                                                                                    | DDDS - Stockley Center                              |                | 1/24/2024                           |                             |       |
|           |               | damesha.gray@delaware.gov                                                                                                    |                                                     |                |                                     |                             |       |
|           |               | <ul> <li>damesha.gray@delaware.gov</li> <li>Johnson, Valerie<br/>valerie.johnson@bancroft.org</li> </ul>                                                                | Bancroft                                            |                | 2/21/2024                           |                             |       |
|           |               | damesha gray@delaware.gov     Johnson, Valerie     valerie johnson@bancroft.org     Konteh, William     kontehw@gmail.com                                               | Bancroft<br>Shared Learners_ALL                     |                | 2/21/2024<br>1/17/2024              |                             |       |
|           |               | damesha gray@delaware.gov     Johnson, Valerie     valerie.johnson@bancroft.org     konteh.William     konteh.w@gmail.com     Mason, Logan     logan.mason@delaware.gov | Bancroft Shared Learners_ALL DDDS - Stockley Center |                | 2/21/2024<br>1/17/2024<br>1/18/2024 |                             |       |

## 24 Click "Users"

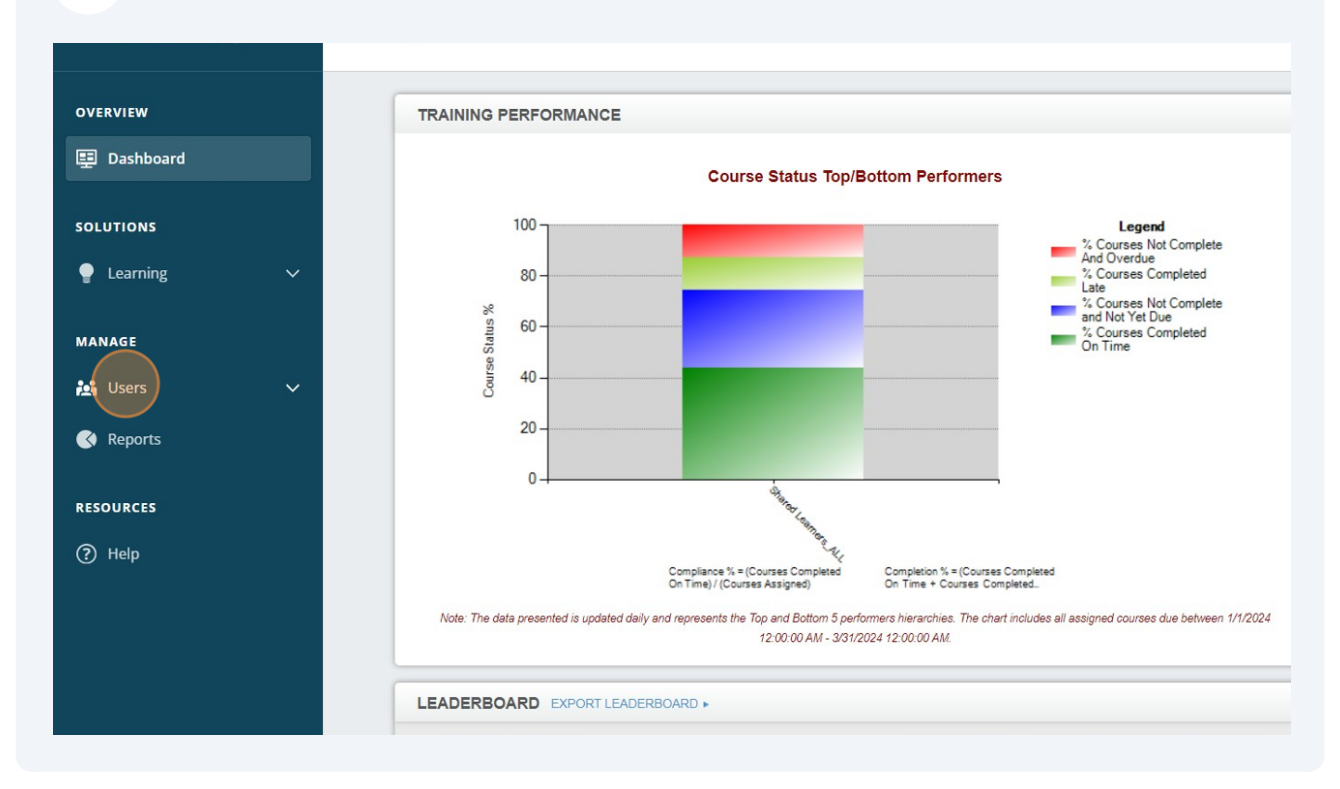

#### 25 Click "User List"

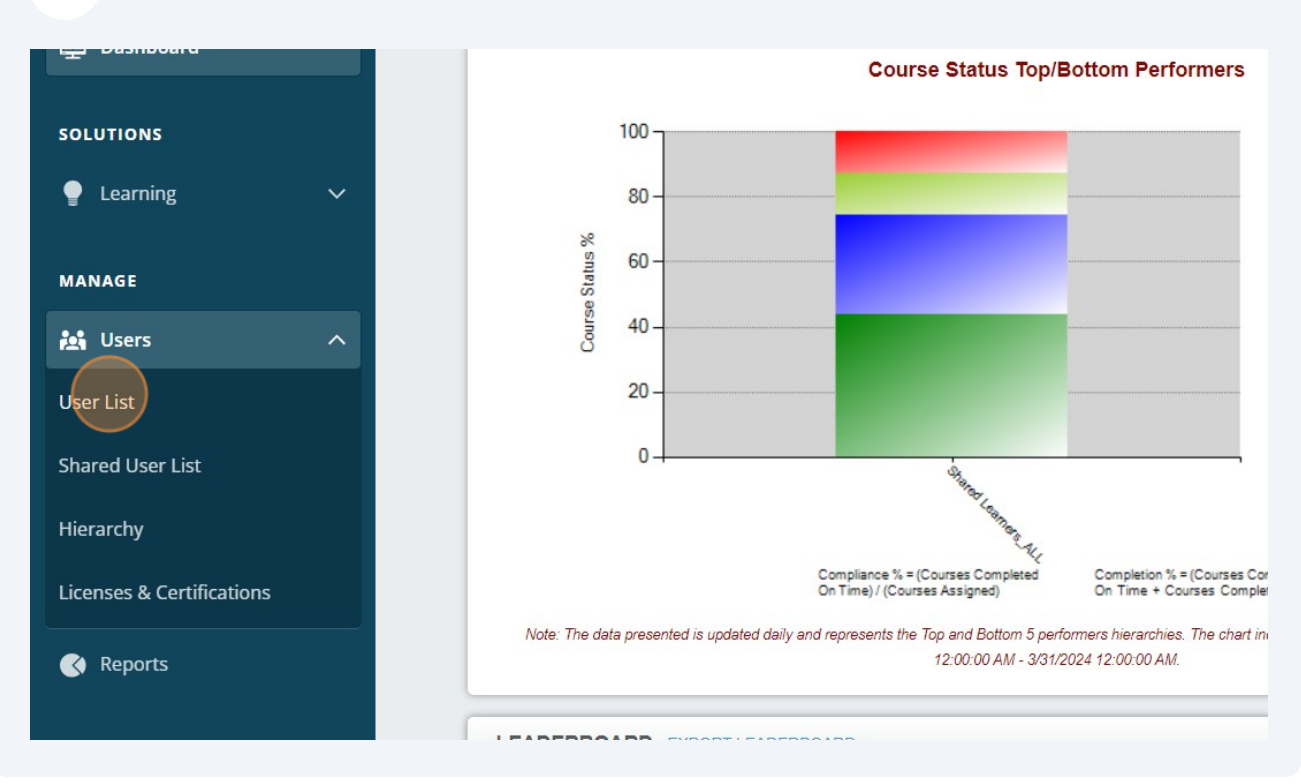

#### 26 Click the "Search" field.

|                                                                                                    |      |        | lennifer Allen 🌲<br>Supervisor 👻 |
|----------------------------------------------------------------------------------------------------|------|--------|----------------------------------|
|                                                                                                    | S    | earch  | A     Filters × Clear            |
|                                                                                                    |      |        | 1-100 of 883                     |
| Hierarchy                                                                                                    | Role | Active | Shared User                      |
| Hierarchy DDDS - Community Services: Shared Learners_ALL                                                                                                    | Role | Active | Shared User                      |
| Hierarchy         DDDS - Community Services: Shared Learners_ALL         DDDS - Community Services: Shared Learners_ALL                                                                                                    | Role | Active | Shared User                      |
| Hierarchy         DDDS - Community Services: Shared Learners_ALL         DDDS - Community Services: Shared Learners_ALL         DDDS - Community Services: Shared Learners_ALL                                                        | Role | Active | Shared User                      |
| Hierarchy         DDDS - Community Services: Shared Learners_ALL         DDDS - Community Services: Shared Learners_ALL         DDDS - Community Services: Shared Learners_ALL         DDDS - Community Services: Shared Learners_ALL | Role | Active | Shared User                      |

Made with Scribe - https://scribehow.com

# 27 Type "name of your learner"

# **28** Click this dropdown, select the All Hierarchy

| RELIA                    | Ś | Delaware Hea | Ith & Social Services                                       |                                                |
|--------------------------|---|--------------|-------------------------------------------------------------|------------------------------------------------|
| OVERVIEW                 |   |              | PORT USERS >                                                |                                                |
| 📴 Dashboard              |   | Filter By A  |                                                             |                                                |
| SOLUTIONS                |   | Activate     | On Leave Deactivate + New User                              |                                                |
| Learning                 | ~ |              | User                                                        | Hierarchy                                      |
| MANAGE                   |   |              | Abasa-Addo, Fauster<br>FAbasaAddo@merakey.org               | DDDS - Community Services: Shared Learners_ALL |
| Users                    | ^ |              | Abbey, Henrietta<br>habbey@keystonehumanservices.org        | DDDS - Community Services: Shared Learners_ALL |
| User List                |   |              | Abdo, Radah<br>Radah Abdo@csi-de.org                        | DDDS - Community Services: Shared Learners_ALL |
| Shared User List         |   |              | Abegunde, Kayode<br>Kabegunde@keystonehumanservices.org     | DDDS - Community Services: Shared Learners_ALL |
| Hierarchy                |   |              | Abegunde, Morohunmubo Christiana<br>muboabegunde@gmail.com  | DDDS - Community Services: Shared Learners_ALL |
| Licenses & Certification | s |              | Aboagye, Karyn-Lisa<br>aboagyek@libertyarc.org              | DDDS - Community Services: Shared Learners_ALL |
|                          |   |              | Acheampong, Joseph<br>jacheampong@kevstonehumanservices.org | DDDS - Community Services: Shared Learners_ALL |
| Reports                  |   |              | Achira, Purity                                              |                                                |

9 Click this link, transcript of the learner.

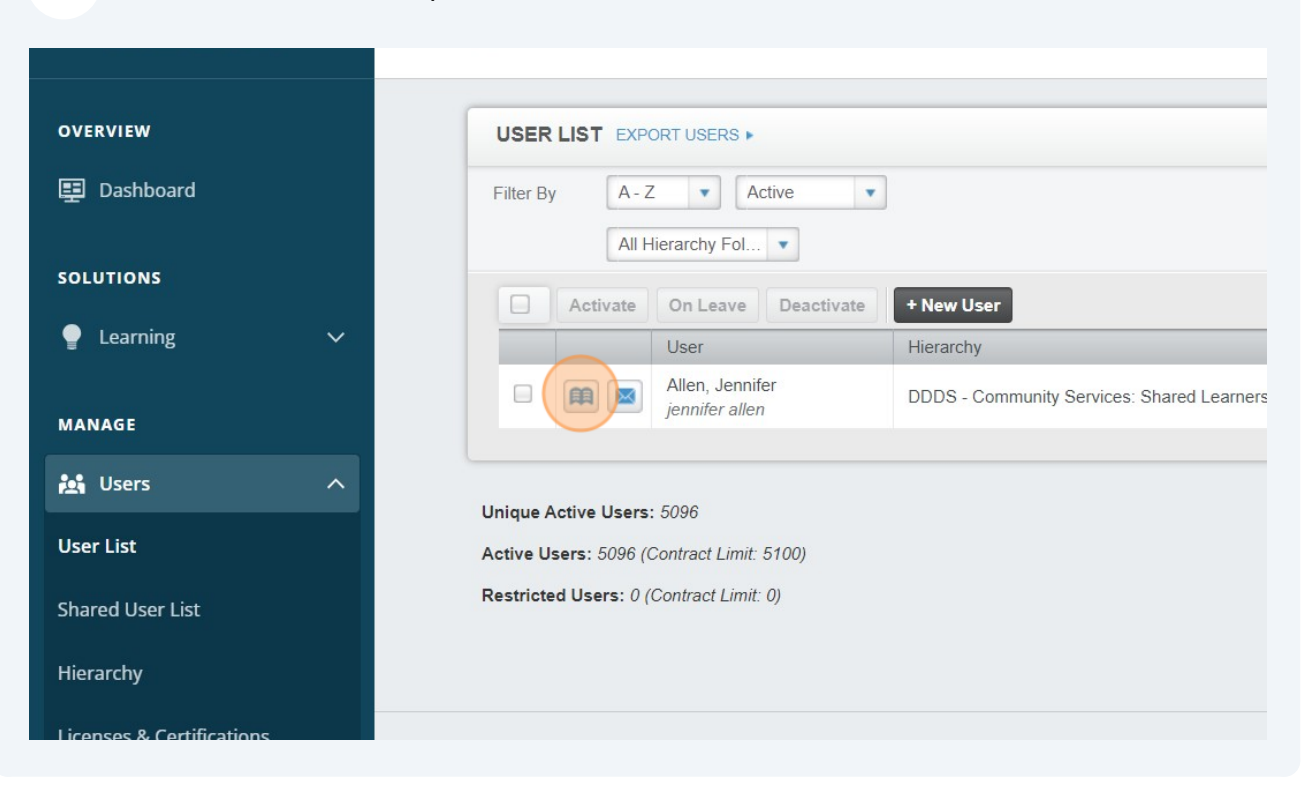

**30** Click this dropdown, and select skills checklist.

| ĽLI≁   | C |                                                                                                    |                        |
|--------|---|----------------------------------------------------------------------------------------------------|------------------------|
| pard   |   | Back to User List     Jennifer Allen's Training                                                                                                    |                        |
|        |   | INSTRUCTOR OBSERVER TRANSCRIPT ASSIGNMENT DETAILS LIC                                                                                                    | ENSE/CERTIFICATI       |
| ng     | ~ | TRANSCRIPT       EDIT USER + ADD EXTERNAL COURSE + EXPORT + PRINT TRANSC         Filter By       All Types         Show All Trainings       Completed on R • | RIPT  All Certificates |
|        | Â | Specify Dates                                                                                                    | pply Clear             |
|        |   | Learners mark All Types edited course will not receive the accreditation.                                                                                    |                        |
|        |   | Courses Delet Live Events External Trainings Change Due Date Mark as Complete                                                                                |                        |
| r List |   | Requirements Tracker<br>Pro-on-the-Go                                                                                                    | Туре                   |
|        |   | Skills Checklist ng and Drinking<br>Competency Reviews<br>Learning Assessments<br>Personalized Learning                                                      | Course                 |

29

#### **31** Click this link.

| Learning               | ~ | TRANSCRIPT EDIT USER  ADD EXTERNAL COURSE  EXPORT  PRINT TRANSCRIPT |                                                                               |                  |       |                |  |  |  |
|------------------------|---|---------------------------------------------------------------------|-------------------------------------------------------------------------------|------------------|-------|----------------|--|--|--|
|                        | F | ilter By                                                            | Skills Checklist   Show All Trainings  Completed on R                         | Il Certificates  | ▼ B   | rainSparks Opt |  |  |  |
| ANAGE                  |   |                                                                     | Specify Dates 💌 💼 - 💼 App                                                     | Clear            |       |                |  |  |  |
| Users                  | ^ | Learners m                                                          | narked complete for any accredited course will not receive the accreditation. |                  |       |                |  |  |  |
| ser List               |   |                                                                     | elete Restore Deleted Change Due Date Mark as Complete                        |                  |       |                |  |  |  |
| ared User List         |   |                                                                     | Title                                                                         | Туре             | Grade | Last Acces     |  |  |  |
| erarchy                |   | DDDS Authorized Providers-New Employee Orientation Checklist        |                                                                               |                  |       | 2/22/2024      |  |  |  |
| enses & Certifications |   | DDDS Authorized Providers-New Employee Orientation Checklist        |                                                                               |                  |       |                |  |  |  |
| Reports                |   | 0                                                                   | Relias Administrative Mastery Program (RAMP)                                  | Training<br>Plan |       |                |  |  |  |
| SOURCES                |   |                                                                     |                                                                               |                  |       |                |  |  |  |
| ) Help                 |   |                                                                     |                                                                               |                  |       |                |  |  |  |
|                        |   |                                                                     |                                                                               |                  |       |                |  |  |  |
|                        |   |                                                                     |                                                                               |                  |       |                |  |  |  |

## 32 Click "Print"

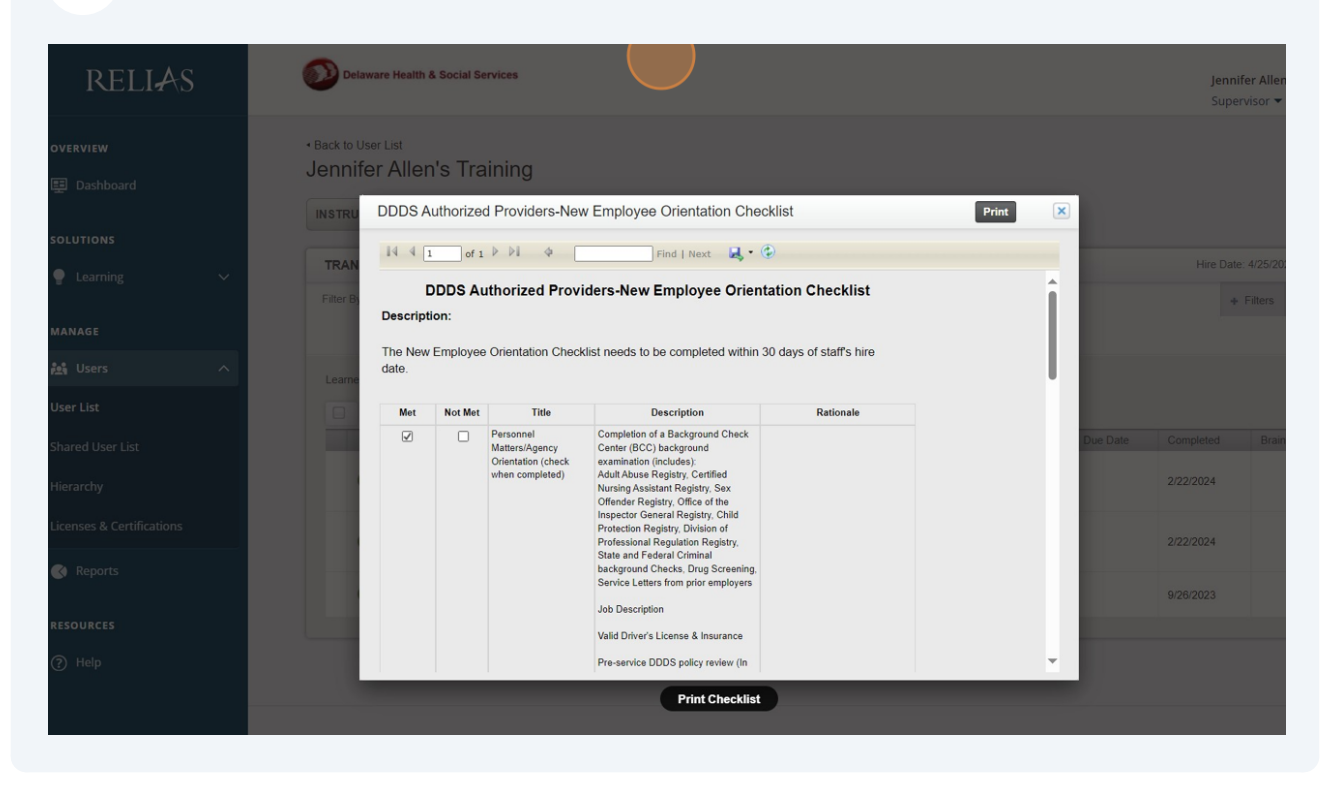

#### Print out is optional for paper copy.

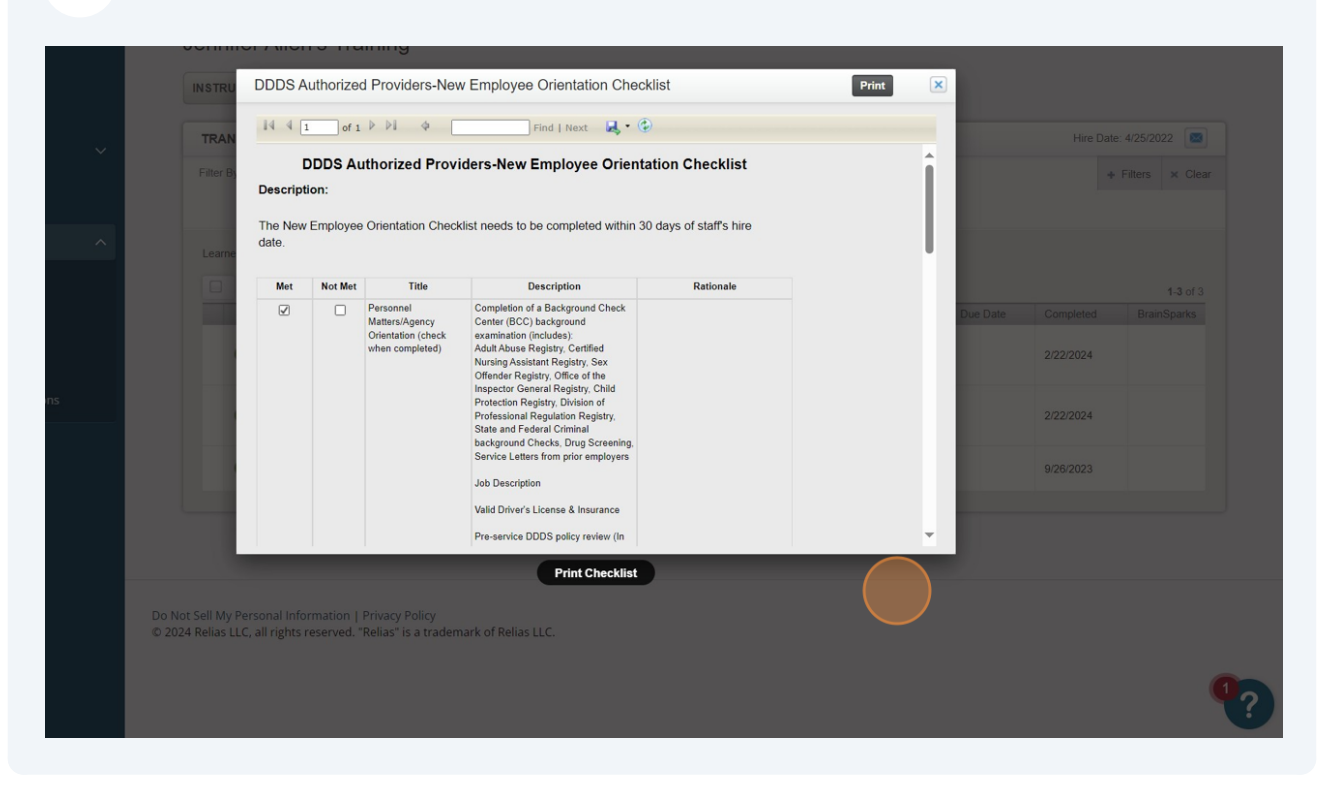